## ENTR1000: Procedimento para entrada de NF de compra com recebimento futuro | FAQ | Sisdia / LinxMaq

## Dúvida ou Incidente

Como efetuar a entrada de uma NF com entrega futura?

## Solução

| Os | procedimentos  | para entrada de NF | de entrega futura. | se resumem                              | em cadastrar  | ou alterar a | s transações | para utilizaçã | o e a emissão da NF. |
|----|----------------|--------------------|--------------------|-----------------------------------------|---------------|--------------|--------------|----------------|----------------------|
| 00 | procountiontoo |                    | ao ontroga ratara, | 001000000000000000000000000000000000000 | onn ouddotrui | ou unorur o  |              | pulu utilizaça |                      |

1 – Verifique se existe ou crie a transação no CADA0160 com o tipo de transação 10 (compra e venda), CFOP desejado, gera título a receber = S, Tributa = S os impostos necessários. Os demais parâmetros serão definidos conforme orientação do setor contábil/ fiscal.

| Transação:                  | 1111       | Tipo:      | 10      | Moviment | D: Entrada      | <ul> <li>Espera Retorno:</li> </ul> | Não | <ul> <li>Ativo:</li> </ul> | Não |
|-----------------------------|------------|------------|---------|----------|-----------------|-------------------------------------|-----|----------------------------|-----|
| Descrição:                  | COMPR/     | A PARA ENT | REGA FU | ITURA    |                 |                                     |     | Exige Fornecedor ?         | Não |
| Natureza Operação no DANFE: | COMPRA     | PARA ENT   | REGA FU | ITURA    |                 |                                     |     | ]                          |     |
| Transação p/Venda Interna:  |            |            |         |          |                 |                                     |     |                            |     |
|                             | Estado     | Fora       | N. C    | cont.    | Natureza da O   | peração                             |     |                            |     |
| Cod.Fiscal Peças:           | 1922       | 2922       |         | 2922     | FATURAMENT      | O VENDA ENTREGA F                   | UT  |                            |     |
| Mão Obra:                   | 1922       | 2922       | ]       | 2922     | FATURAMENT      | O VENDA ENTREGA F                   | UT  |                            |     |
| Sub.Trib:                   | 1922       | 2922       | ]       | 2922     | FATURAMENT      | O VENDA ENTREGA F                   | UT  |                            |     |
| Lubrif:                     |            |            | ]       |          |                 |                                     |     |                            |     |
| Tipo Item:                  |            | Desc       | rição:  |          |                 |                                     |     |                            |     |
| Valorização                 |            |            |         |          |                 |                                     |     |                            |     |
| ICMS: Sim • ISS:            | Não -      | Pis / Cofi | ns: Não | - Cre    | dita ICMS: Na   | io 🝷                                |     |                            |     |
| Valorização                 |            |            |         |          | )               |                                     |     |                            |     |
| Tipo: Digitado -            | Índice S/P | reços:     |         | 0,0000   |                 |                                     |     |                            |     |
| Geração —                   |            |            |         | É        | Base            |                                     |     |                            |     |
| Tit.Pagar/Receber:          | Sim        | •          |         | C        | álculo Demanda  | : Não                               | •   |                            | 63  |
| Livro Fiscal:               | Sim        |            |         | - 0      | bjetivo Vendas: | Não -                               |     |                            |     |
| Lctos. Contábeis:           | Automá     | tico       | *       | C        | omissão:        | Não 🝷                               |     |                            |     |

2 - Efetue a entrada da NF pelo botão "Digitação" do programa ENTR1000 usando a transação criada no item 1 e com o tipo de item 2 (aplicação Direta). Esta NF será a de compra com entrega futura.

|   | Transação:                  | 1608 Tipo:       | 60 Mo       | ovimento: Entrada • Espera Retorno: | Não • Ativo:       | Sim • |
|---|-----------------------------|------------------|-------------|-------------------------------------|--------------------|-------|
|   | Descrição:                  | ENTRADA COMPRA   | ENTREGA FUT | URA                                 | Exige Fornecedor ? | Sim • |
|   | Natureza Operação no DANFE: | ENTRADA COMPRA   | ENTREGA FUT | URA                                 |                    |       |
|   | Transação p/Venda Interna:  |                  |             |                                     |                    |       |
|   | Cod Fiscal Pecas:           | Estado Fora      | N. Cont.    | Natureza da Operação                |                    |       |
|   | Mão Obra:                   | 1922 2922        | 2922        |                                     |                    |       |
|   | Sub Trib:                   | 1922 2922        | 2922        |                                     |                    |       |
|   | Lubrif:                     |                  |             |                                     |                    |       |
|   | Tipo Item:                  | Desc             | ricão:      |                                     |                    |       |
|   | Valorização                 |                  |             |                                     |                    |       |
|   | ICMS: Não • ISS:            | Não 🔹 Pis / Cof  | ins: Não    | Credita ICMS: Não                   |                    |       |
|   | Valorização                 |                  |             |                                     |                    |       |
| • | Tipo: Digitado 🔹            | Índice S/Preços: | 0           | ,0000                               |                    |       |
|   | Geração                     |                  |             | É Base                              |                    |       |
|   | Tit.Pagar/Receber:          | Não 🔹            | •           | Cálculo Demanda: Não                | •                  |       |
|   | Livro Fiscal:               | Sim              | <i>₩</i> •  | Objetivo Vendas: Não 🔹              |                    |       |
|   | Lctos. Contábeis:           | Automático       | -           | Comissão: Não -                     |                    |       |
|   |                             | 5                |             |                                     |                    |       |